## Accessing MAPA for Independent Agents Training through the Agent Portal

**Print** this document as reference.

For assistance call your dedicated Humana Medicare Agent Support. If you do not know the number, call 800-320-2631 for direction to the appropriate number.

| Step | Action                                                                                                    | What You Will See                                                                                                    |
|------|----------------------------------------------------------------------------------------------------|----------------------------------------------------------------------------------------------------|
| 1    | Internet Explorer is recommended:<br>Log in to <u>www.humana.com</u><br>Enter your <b>User ID</b> and <b>Password</b><br>and click the <b>Log In</b> button.                                                                        |                                                                                                    |
| 2    | After you log in to the Agent Portal,<br>you will see this page:<br>Find and click:<br>• <u>Education</u>                                                                                                    | <page-header><page-header><text><text><text><text><text><text><text><text><text><text><text><text><text><text><text><text><text><text></text></text></text></text></text></text></text></text></text></text></text></text></text></text></text></text></text></text></page-header></page-header> |
| 3    | You will now be on the Education<br>page.<br>Scroll down to the<br>Certification/Recertification<br>requirements section and click the<br>link:<br>• Access Certification/<br>Recertification and Training<br>As shown on the right | <image/> <image/> <text><text><text><text><text><text><image/><image/><image/></text></text></text></text></text></text>                                                                                                    |

| Step | Action                                                                                                    | What You Will See                                                                                                    |
|------|----------------------------------------------------------------------------------------------------|----------------------------------------------------------------------------------------------------|
| 4    | This brings you into your<br>General Information home page.<br>At this time you are <b>NOT</b> yet<br>enrolled in the needed course.                                                                                                    | <section-header><section-header></section-header></section-header>                                                                                                    |
| 5    | <ul> <li>From the General Information<br/>home page:</li> <li>Click the Course Catalog link<br/>found in the left navigation list.</li> </ul>                                                                                                    |                                                                                                    |
| 6    | <ul> <li>You will see the Course Catalog listing.</li> <li>Under the Browse heading, click the <u>View</u> link for the Delegated Catalog.</li> </ul>                                                                                                    | For Assistance call 2400-309-3165 Training Portal for Humana's Individual Contracted Agents      For Assistance call 2400-309-3165      Training Portal for Humana's Individual Contracted Agents      Corrections      Corrections      Correc |
| 7    | <ul> <li>The catalog will open. It is VERY important click the correct title to open the training materials that apply.</li> <li>Find the course title, MAPA for Independent Agents.</li> <li>Click <u>Select</u> to enroll in the course.</li> <li>Click prompt <u>Enrollment</u></li> <li>Complete – Return to Home</li> </ul> |                                                                                                    |
|      | <u>Complete – Return to Home</u><br><u>Page</u> (to My Current Enrollments)                                                                                                    | Enroliment Complete - Return to Home Page                                                                                                    |

| Step | Action                                                                                                    | What You Will See                                                                                                    |
|------|----------------------------------------------------------------------------------------------------|----------------------------------------------------------------------------------------------------|
| 8    | <ul> <li>You will find the course now loaded on your General Information home page as one of your Current Enrollments.</li> <li>Click <u>GO</u> to launch and open the desired course outline</li> </ul> | <text><section-header><section-header></section-header></section-header></text>                                                                                                    |
| 9    | Click the first link to begin. As you<br>complete each module – the next<br>link will be available. Complete the<br>modules in order.                                                                    | MAPA for Independent Agents         This is the course grade book. It contains the correct status for each element of the course, indicate iterates measure and the weight of each testseam within the course. This spage nables nableshoot in dividual course elements.         Image: Table and the course of the course. This spage nables nableshoot is dividual course elements.         Image: Table and the course. This spage nables nableshoot is dividual course elements.         Image: Table and the course. This spage nables nableshoot is dividual course elements.         Image: Table and the course. This spage nables nableshoot is dividual course elements.         Image: Table and the course. This spage nables nableshoot is dividual course elements.         Image: Table and the course. The spage nables nableshoot is dividual course elements.         Image: Table and the course of the course of the course |
| 10   | When an opened module<br>completes – click the <b>RETURN</b><br>button to bring you back to the<br>course outline and choose the next<br>module link to continue on in the<br>course.                    |                                                                                                    |